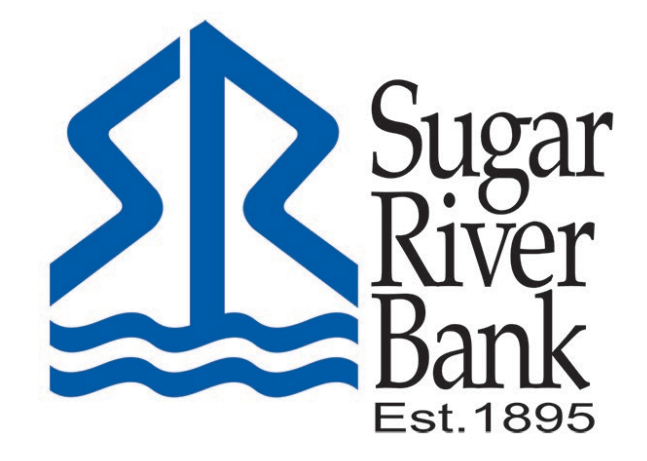

# Creating a Custom Alert Guide

## **Create Custom Alerts**

#### Add an Alert

1. From the dashboard, select the account you want to set up an alert for.

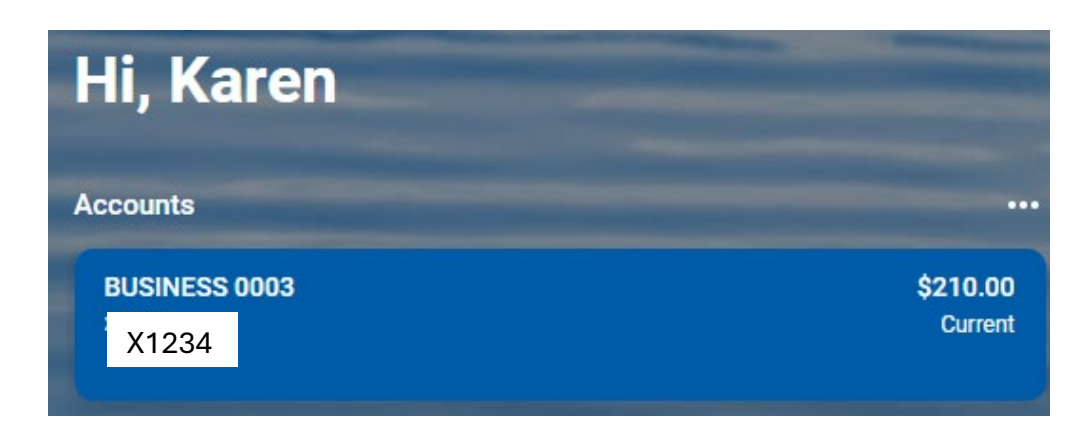

2. Select the Alert preferences button on the right.

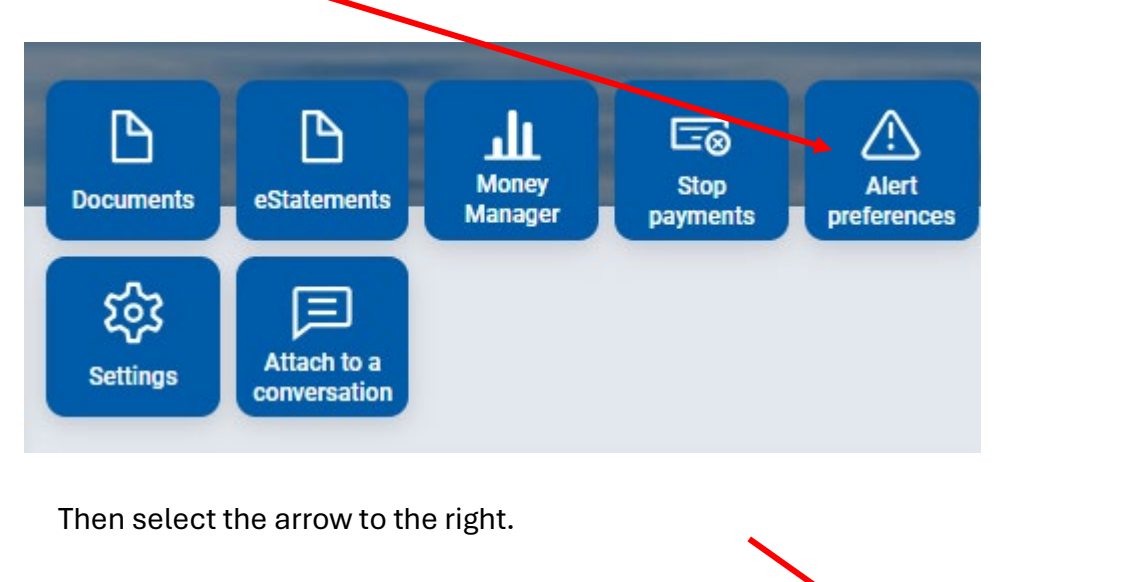

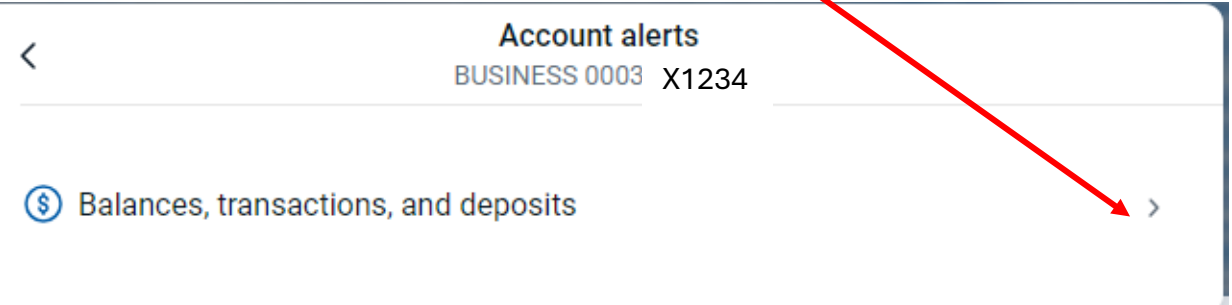

Next, select the type of alert you would like to set up, Balance or Transaction.

| <          |                       | Account ale<br>BUSINESS 0003 | x1234 |  |
|------------|-----------------------|------------------------------|-------|--|
| Balance    | Transaction           |                              |       |  |
| You do not | have any alerts saved |                              |       |  |
| + Add al   | ert                   |                              |       |  |
|            |                       |                              |       |  |
|            |                       |                              |       |  |

#### Add a Balance Alert

3. Enter the required information, check the method(s) of notifications, and select Add alert.

| / | Account alerts      |
|---|---------------------|
|   | BUSINESS 0003 X1234 |

Balance Transaction

You do not have any alerts saved.

#### Notify me when my balance is :

| under ~                            | 0                            |   |                |
|------------------------------------|------------------------------|---|----------------|
| over<br>under<br>lext<br>(xxx-xxxx | Email<br>help@sugarriverbank | ✓ | In-App Message |

| Cancel | Add alert |
|--------|-----------|
|        |           |

### Add a Transaction Alert

4. Enter the required information, check the method(s) of notifications, and select Add alert.

| <            |                          | Account ale<br>BUSINESS 0003 | erts<br>X123 | 4              |
|--------------|--------------------------|------------------------------|--------------|----------------|
| Balance      | Transaction              |                              |              |                |
| You do not l | have any alerts saved.   |                              |              |                |
| Notify me    | when a                   |                              |              |                |
| Credit (de   | posit or earning)        | · _                          |              |                |
| Credit (de   | posit or earning)        | •                            |              |                |
| \$           |                          |                              |              |                |
| Notify by:   |                          |                              |              |                |
| Text         | xxxxxx Email<br>test@    | srb.com                      | <b>~</b>     | In-App Message |
| Need to upo  | late your contact inforn | nation?                      |              |                |
| Cancel       | Add alert                |                              |              |                |
|              |                          |                              |              |                |

#### Edit an Alert

3.

- 1. From the dashboard, select the account associated with the alert you want to edit.
- 2. Select the Alert preferences button on the right. Select the alert you want and then select Edit on the right-hand side.

| <            | Account alerts<br>BUSINESS 0003 (x3861)         |      |
|--------------|-------------------------------------------------|------|
| Balance      | Transaction                                     |      |
| When a d     | ebit is over \$50.00, notify by in-app message. | Edit |
| + Add al     | ert                                             |      |
| ′ou can dele | te the alert or edit and save.                  |      |

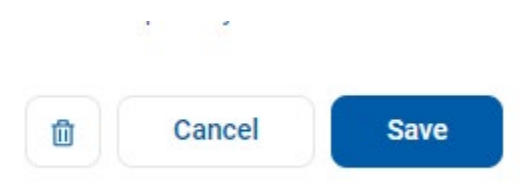